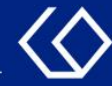

# HISinOne Stundenplan

#### Einstellungsmöglichkeiten und Detailansicht von Veranstaltungen

29.06.2021

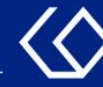

### Der Stundenplan

- Sie sehen im Stundenplan auf einen Blick die Termine, Uhrzeiten und Räume Ihrer Veranstaltungen.
- Sie können im Stundenplan innerhalb der Belegfristen vorgemerkte Veranstaltungen belegen oder belegte Veranstaltungen abmelden.

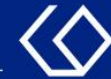

### Wo finde ich den Stundenplan?

- Auf der Startseite 'Quicklinks'  $\rightarrow$  'Stundenplan'
- Oder 'Mein Studium'  $\rightarrow$  'Stundenplan'

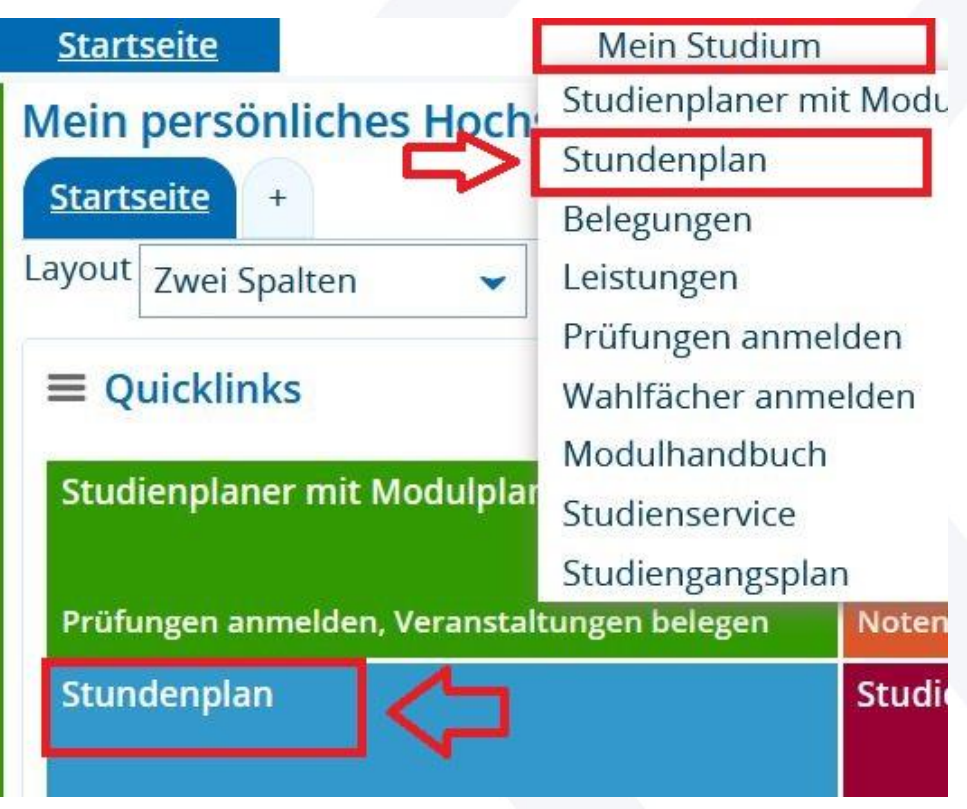

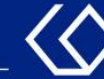

- 1. Wechsel in ein anderes Semester.
- 2. Anzeige als Semesteransicht, Wochenauswahl usw.
- 3. Stundenplan als PDF-Dokument speichern oder ausdrucken.
- 4. Anzeige von Samstag & Sonntag einstellen und weitere Anzeigeoptionen ändern.

| Stunde                  | nplan für Test-Teststudentin,                                                                                  | Tina                                                 |                                        |                                                             |                     |                      |                                                           |                                                  |                                                           |                                                           |  |
|-------------------------|----------------------------------------------------------------------------------------------------|------------------------------------------------------|----------------------------------------|-------------------------------------------------------------|---------------------|----------------------|-----------------------------------------------------------|--------------------------------------------------|-----------------------------------------------------------|-----------------------------------------------------------|--|
| Anzeig<br>Winte         | r 2021/22 🖌 1                                                                                                  | Semesteransicht                                      | ① Hilfe ↓ 01. 0.2021                   | PDF-Dokumen                                                 | t erste<br>3        | ellen 🛗 Daten für iO | Calendar (ics) exportie                                   | ren 🗘 Weitere Ar                                 | zeigeoptionen<br>4                                        | i                                                         |  |
|                         | > Montag                                                                                                    | > Die                                                | <br>Wochenauswahl<br>Zeitraum          | ^ >                                                         | Mittwoch            |                      | > Don                                                     | nerstag                                          | •                                                         | Freitag                                                   |  |
| 08 <sup>00</sup>        | <ul> <li><u>1120 Einführung in das</u></li> <li><u>Wissenschaftliche Arbeiten</u></li> <li>S, 1. PG</li> </ul> | 1220 Einführung in<br>Bewegungsförderung<br>S, 1. PG | Semesteransicht<br>Vorlesungszeitansie | cht durate                                                  |                     |                      | 59 1120 Crundlagon                                        |                                                  | 59 1120 Crundlag                                          | m 1120 Cruedlar                                           |  |
| 09                      | 08:00 bis 10:00 c.t.<br>wöchentlich                                                                            | 08:00 bis 10:00 c.t.<br>14-täglich                   |                                        | kindheitspädagog                                            | ischer Berufsfelder |                      | kindheitspädagogisch                                      |                                                  | kindheitspädagog                                          | kindheitspädagogi                                         |  |
| 10 <sup><u>00</u></sup> | 1120 Einführung in das<br>Wissenschaftliche Arbeiten                                                           |                                                      |                                        | (I <u>IRI. EXKUSSION</u> )<br>S , -<br>09:00 bis 16:00 c.t. |                     | ļ                    | Exkursion)<br>S , -                                       |                                                  | Exkursion)<br>S, -                                        | Exkursion)<br>S , -                                       |  |
| 11 <sup>00</sup>        | 5, 2, PG<br>10:00 bis 12:00 c.t.<br>wochentlich                                                                |                                                      |                                        | Einzeltermin<br>13.10.2021<br>Status: zugelassen            |                     | E                    | <b>09:00 bis 16:00 c.t.</b><br>Einzeltermin<br>14.10.2021 |                                                  | <b>09:00 bis 16:30 c.t.</b><br>Einzeltermin<br>03.12.2021 | <b>09:00 bis 14:30 c.t.</b><br>Einzeltermin<br>04.02.2022 |  |
| 12 <sup>00</sup>        |                                                                                                    |                                                      |                                        |                                                             |                     | •                    | Status: zugelassen                                        | 1140 Ansätze<br>der Frühpädagogik                | Status: zugelassen                                        | Status: zugelassen                                        |  |
| 13 <sup>00</sup>        |                                                                                                    |                                                      |                                        |                                                             |                     |                      |                                                           | S , 2. PG<br>12:00 bis 14:00 c.t.<br>wöchentlich |                                                           |                                                           |  |
| 14 <sup><u>00</u></sup> |                                                                                                    |                                                      |                                        |                                                             |                     |                      |                                                           | and models                                       |                                                           |                                                           |  |

Sie sind hier: Startseite 🕨 Mein Studium 🕨 Stundenplan

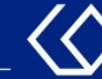

- 1. Mit der Maus über die Veranstaltung gehen, um sich weitere Details anzeigen zu lassen.
- 2. Der Status Ihrer Veranstaltung. Hier lässt sich z.B. auch sehen, dass eine Veranstaltung bisher nur vorgemerkt ist und noch belegt werden muss.
- 3. Ganz unten finden Sie die Legende.

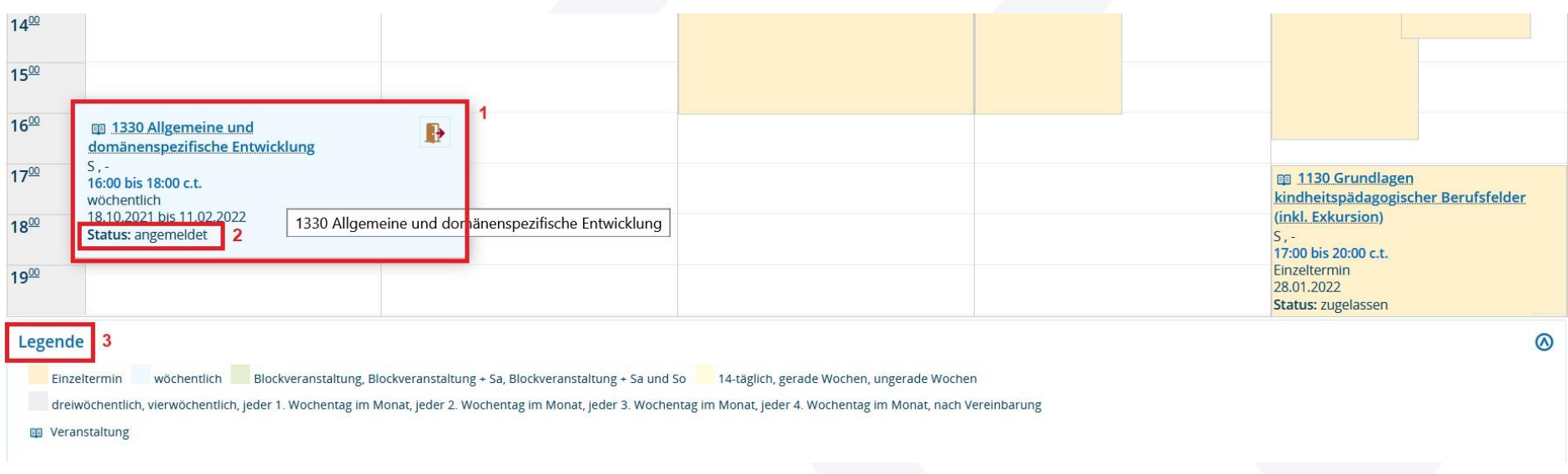

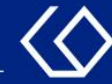

#### Detailansicht von Veranstaltungen

Wenn Sie im Stundenplan auf den Veranstaltungstitel klicken, gelangen Sie zur Detailansicht der Veranstaltung.

Stundenplan für Test-Teststudentin, Tina Anzeigeoptionen (i) Hilfe 📾 PDF-Dokument erstellen 🛛 🛗 Daten für iCalendar (ics) exportieren 🖉 Weitere Anzeigeoptionen - 01.10.2021 - 31.03.2022 Winter 2021/22 Semesteransicht Montag Dienstag Mittwoch Donnerstag Freitag 0800 1120 Einführung in das 1220 Einführung in die Wissenschaftliche Arbeiten Bewegungsförderung S. 1. PG 0900 1130 Grundlagen 🗊 1130 Grundlagen 📑 1130 Grundlagen 1130 Grundlagen 08:00 bis 10:00 c.t. 08:00 bis 10:00 c.t. kindheitspädagogischer Berufsfelder kindheitspädagogisch kindheitspädagogisch kindheitspädagogisch wöchentlich 14-täglich 10 10 2021 L .- 11 02 2022 (inkl. Exkursion) Berufsfelder (inkl. Berufsfelder (inkl. Berufsfelder (inkl. 1000 1120 Einführung in das Exkursion) Exkursion) Exkursion) S,-Wissenschaftliche Arbeiten 09:00 bis 16:00 c.t. S. -S .-S, 2. PG Einzeltermin 09:00 bis 14:30 c.t. 09:00 bis 16:00 c.t. 09:00 bis 16:30 c.t. 1100 10:00 bis 12:00 c.t. 13.10.2021 Einzeltermin Einzeltermin Einzeltermin wöchentlich Status: zugelassen 14,10,2021 04.02.2022 03.12.2021 Status: zugelassen 1200 Status: zugelassen Status: zugelassen III 1140 Ansätze der Frühpädagogik S, 2. PG 1300 12:00 bis 14:00 c.t. wöchentlich

Sie sind hier: Startseite > Mein Studium > Stundenplan

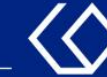

- 1. Sie befinden sich zunächst im Reiter 'Grunddaten'.
- 2. Allgemeine Informationen: Angebotshäufigkeit, ECTS-Punkte und Semesterwochenstunden.
- 3. Informationen zu Belegfristen: zu diesen Zeiten können Sie Ihre Veranstaltungen an- und abmelden.

| ie sind hier: <u>Startseite</u> ) <u>Mein Stu</u><br>Detailansicht<br>Einführung in das Wissenschaf | dium > Stundenplan                                                    |                                        |               |                                 |                             |                                                                                                    |                                                                                                    |
|----------------------------------------------------------------------------------------------------|-----------------------------------------------------------------------|----------------------------------------|---------------|---------------------------------|-----------------------------|----------------------------------------------------------------------------------------------------|----------------------------------------------------------------------------------------------------|
| Zurück <                                                                                            |                                                                       |                                        |               |                                 |                             |                                                                                                    | D Ab-/Umme                                                                                                    |
| Semester Winter 2021/22                                                                             | Den / Termine Vorlesungsverzeichnis<br>Einführung in das Wissenschaft | Gekoppelte Prüfungen<br>liche Arbeiten | Module / Stud | diengänge<br>Veranstal          | Dokumente                   | Seminar                                                                                                    |                                                                                                    |
| Kurztext<br>Langtext<br>Nummer                                                                      | M1-1<br>Einführung in das Wissenschaft<br>1120                        | liche Arbeiten                         | 2             | Angebots<br>Credits<br>Semester | häufigkeit<br>wochenstunden | Unregelmäßig<br>4.0<br>2.0                                                                                                    |                                                                                                    |
| Kurzkommentar<br>Organisationseinheit                                                               | 1J 915 - - 2015<br>LE Erziehungswissenschaft (                        | (Verantwortlicher)                     | 3             | Zeiträum                        | e                           | <ul> <li>Veranstaltungsbelegung Er<br/>Gruppenpriorität WS von 2<br/>11:59:59 - aktuell</li> <li>Veranstaltungsbelegung Er<br/>WS von 13.10.2021 12:00:0<br/>nicht gültig</li> </ul> | stsemester nicht-LA<br>7.06.2021 00:00:00 bis 13.10.2021<br>stsemester nicht-LA Abmeldung<br>0 bis 15.10.2021 23:59:59 - noch |

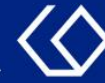

Im Reiter 'Parallelgruppen / Termine' finden Sie weitere Informationen.

- Die verantwortliche (= Modulverantwortliche/r) und die durchführende Lehrperson (= Dozent/in).
- 2. Informationen zu den einzelnen Terminen, Abweichungen und Ausfallterminen erhalten.

| emester Winter 2021/22 👻        |                                                         |                                         |                                                                                              |                                                                                                    |                       |
|---------------------------------|---------------------------------------------------------|-----------------------------------------|----------------------------------------------------------------------------------------------|----------------------------------------------------------------------------------------------------|-----------------------|
| Grur mater Parallelgruppen / Te | rmine Vorlesungsverz                                    | eichnis Gekoppelte Prüfur               | gen Module / Studiengänge                                                                    | Dokumente                                                                                           |                       |
| Einführung in das Wissenschaft  | liche Arbeiten (1. Para                                 | allelgruppe)                            |                                                                                              |                                                                                                    | Q                     |
| E Für Stundenplan vormerken     | Daten für iCalendar                                     | (ics) exportieren                       | ermine anzeigen 🍳 Details eir                                                                | iblenden 🚯 Ab-/Ummelden                                                                             |                       |
| Semestenvochenstunden           | 2.0                                                     |                                         | 2<br>Maximale Anzahl                                                                         | Teilnehmer/.innen 45                                                                                |                       |
| Jahren et a                     | 2.0                                                     |                                         | Wiakiniale Anzani                                                                            |                                                                                                    |                       |
| Verantwortliche/-r              | Zeynep Islertas                                         |                                         | angemeldet:                                                                                  | 1 (erste Prio.: 1, zweite Prio.: -, aritte<br>Prio.: -)                                             |                       |
| Rhythmus Wochentag Vo           | on - Bis Ausfalltermin                                  | <u>Startdatum - Erw. Tn</u><br>Enddatum | Bemerkung                                                                                    |                                                                                                    | Durchführende/-r Raum |
| wöchentlich Mo 08               | 8:00 - 01.11.2021<br>0:00 c.t. 27.12.2021<br>03.01.2022 | 18.10.2021 - 45<br>07.02.2022           | ACHTUNG! Bei Belegung diese<br>Einführung in das vokale und<br>- online und synchron/asynchr | er Parallelgruppe bitte bei "<br>instrumentale Musizieren" Parallelgruppe 3 ODER 4 belegen!<br>on - | 1 Ceynep Islertas     |
|                                 |                                                         |                                         |                                                                                              |                                                                                                    |                       |

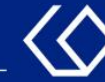

- Abweichungen von der regulären Terminserie oder der regulären Uhrzeit werden mit einem gelben Ausrufezeichen markiert.
- Ausfalltermine werden mit einem roten X markiert und durchgestrichen angezeigt.

| inführung in das Wissenschaftliche Arbeiten : 1. Parallelgruppe |                                                                                                    |                                                                                                    |                                                                                                    |                                                               |                                                                                                    |  |  |  |  |  |
|-----------------------------------------------------------------|----------------------------------------------------------------------------------------------------|----------------------------------------------------------------------------------------------------|----------------------------------------------------------------------------------------------------|---------------------------------------------------------------|----------------------------------------------------------------------------------------------------|--|--|--|--|--|
| rie gruppieren                                                  |                                                                                                    |                                                                                                    |                                                                                                    |                                                               |                                                                                                    |  |  |  |  |  |
|                                                                 |                                                                                                    |                                                                                                    |                                                                                                    |                                                               | $\otimes$                                                                                                    |  |  |  |  |  |
| Datum 🔺                                                         | Von - Bis                                                                                                    | Raum                                                                                                    | Vertretungsdozent/-in                                                                                      | Bemerkung                                                     |                                                                                                    |  |  |  |  |  |
| 18.10.2021                                                      | 08:00 - 10:00                                                                                                    |                                                                                                    |                                                                                                    |                                                               |                                                                                                    |  |  |  |  |  |
| 25.10.2021                                                      | 08:00 - 10:00                                                                                                    |                                                                                                    |                                                                                                    |                                                               |                                                                                                    |  |  |  |  |  |
| 01.11.2021                                                      | <del>08:00 - 10:00 c.t.</del>                                                                                                    |                                                                                                    |                                                                                                    | Allerheiligen                                                 |                                                                                                    |  |  |  |  |  |
| 08.11.2021                                                      | 08:00 - 10:00                                                                                                    |                                                                                                    |                                                                                                    |                                                               |                                                                                                    |  |  |  |  |  |
| 15.11.2021                                                      | 08:00 - 10:00                                                                                                    |                                                                                                    |                                                                                                    |                                                               |                                                                                                    |  |  |  |  |  |
| 22.11.2021                                                      | 08:00 - 10:00                                                                                                    |                                                                                                    |                                                                                                    |                                                               |                                                                                                    |  |  |  |  |  |
| 29.11.2021                                                      | 08:00 - 10:00                                                                                                    |                                                                                                    |                                                                                                    |                                                               |                                                                                                    |  |  |  |  |  |
| 06.12.2021                                                      | 08:00 - 10:00                                                                                                    |                                                                                                    |                                                                                                    |                                                               |                                                                                                    |  |  |  |  |  |
| 13.12.2021                                                      | 08:00 - 10:00                                                                                                    |                                                                                                    |                                                                                                    |                                                               |                                                                                                    |  |  |  |  |  |
| 20.12.2021                                                      | 08:00 - 10:00                                                                                                    |                                                                                                    |                                                                                                    |                                                               |                                                                                                    |  |  |  |  |  |
| 27.12.2021                                                      | <del>08:00 - 10:00 c.t.</del>                                                                                                    |                                                                                                    |                                                                                                    | 🚹 Weihnachtspause                                             |                                                                                                    |  |  |  |  |  |
| 03.01.2022                                                      | <del>08:00 ~ 10:00 c.t.</del>                                                                                                    |                                                                                                    |                                                                                                    | A Weihnachtspause                                             |                                                                                                    |  |  |  |  |  |
| 10.01.2022                                                      | 08:00 - 10:00                                                                                                    |                                                                                                    |                                                                                                    |                                                               |                                                                                                    |  |  |  |  |  |
|                                                                 | s Wissenschaftlich<br>rie J Datum ▲<br>18.10.2021<br>25.10.2021<br>01.11.2021<br>08.11.2021<br>08.11.2021<br>08.11.2021<br>08.11.2021<br>04.12.2021<br>04.12. | Selection         Von-Bis           Datum         Von-Bis           18.10.2021         08:00 - 10:00           25.10.2021         08:00 - 10:00           01.11.2021         08:00 - 10:00           08.11.2021         08:00 - 10:00           15.11.2021         08:00 - 10:00           15.11.2021         08:00 - 10:00           15.11.2021         08:00 - 10:00           15.11.2021         08:00 - 10:00           15.11.2021         08:00 - 10:00           15.11.2021         08:00 - 10:00           15.11.2021         08:00 - 10:00           15.11.2021         08:00 - 10:00           15.11.2021         08:00 - 10:00           15.11.2021         08:00 - 10:00           15.11.2021         08:00 - 10:00           15.11.2021         08:00 - 10:00           15.11.2021         08:00 - 10:00           15.11.2021         08:00 - 10:00           15.11.2021         08:00 - 10:00           15.11.2021         08:00 - 10:00           15.11.2021         08:00 - 10:00           15.11.2021         08:00 - 10:00           15.11.2021         08:00 - 10:00           15.11.2021         08:00 - 10:00           15.11.2021 <td>s Wissenschaftliche Arbeiten : 1. Parallelgrupper<br/>Arbeiter Stevensensensensensensensensensensensensense</td> <td>s Wissenschaftliche Arbeiten : 1. Parallelgruppe<br/>servieren</td> <td>A Seiter Schaftlicher Atz Seiter : 1. Parallelgrupper<br/>Seiter Schaftlicher Atz Schaftlicher Schaftlicher Scha</td> | s Wissenschaftliche Arbeiten : 1. Parallelgrupper<br>Arbeiter Stevensensensensensensensensensensensensense | s Wissenschaftliche Arbeiten : 1. Parallelgruppe<br>servieren | A Seiter Schaftlicher Atz Seiter : 1. Parallelgrupper<br>Seiter Schaftlicher Atz Schaftlicher Schaftlicher Scha |  |  |  |  |  |

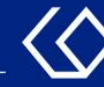

## Noch Fragen?

- Schauen Sie zunächst auf unserem <u>HISinOne-Wiki</u>, ob Ihre Fragen dort geklärt werden können.
- Auf dem <u>HISinOne-Wiki</u> finden Sie zahlreiche Informationen und Anleitungen rund um das Campusmanagementsystem HISinOne.
- Sollten Sie darüber hinausgehende Fragen zum Thema Veranstaltungs- und Prüfungsmanagement über HISinOne haben, wenden Sie sich bitte per E-Mail an: <u>belegverfahren@ph-freiburg.de</u>